## パソコンで「AF-MON」端子からの信号を聞くために

♣ 接続方法

AF-MON 端子とパソコンのマイク端子を接続することで AFレベル計への入力信号をパソコンのスピーカで モニタすることができます。

| TX MODE | RF007 の FM 直線検波器の復調信号をモニタします。         |  |  |  |  |  |
|---------|---------------------------------------|--|--|--|--|--|
| RX MODE | 受信機の復調信号をモニタします。 本器 AF- I/F への入力信号です。 |  |  |  |  |  |
|         |                                       |  |  |  |  |  |

※1 ケーブルは、両端 3.5mm ミニプラグをご用意下さい。

(パソコンのマイク端子は、通常 3.5mm ミニプラグです。パソコンのマイク端子を ご確認の上、適した ケーブルをご用意下さい。)

- ※2 3.5mm ミニプラグは、ステレオ用、モノラル用どちらも使用できます。
- ※3 信号音を聞く場合は、スピーカを内蔵しているパソコンが必要です。
- ※4 AF-MON 端子は、AF BW の FILTER には関係なく 10 kHz LPF が挿入されています。
  出力は、固定レンジなので音量調整は PC 側で行って下さい。

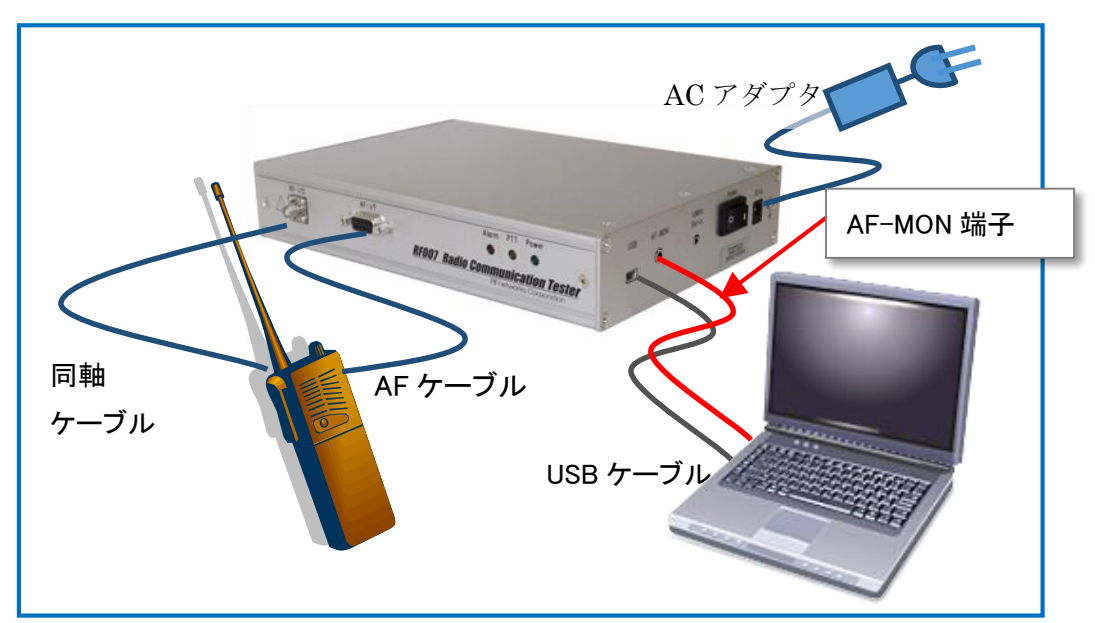

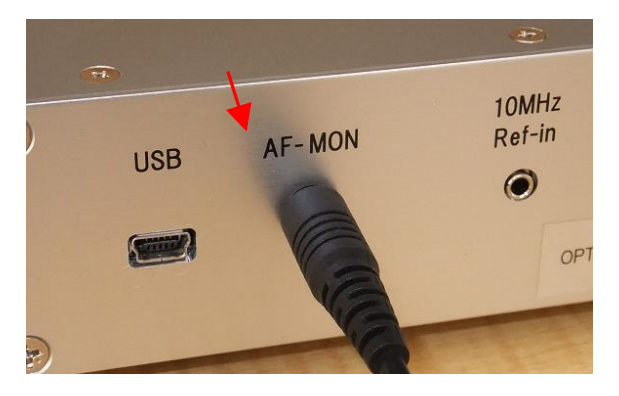

RF007 側「AF-MON」端子

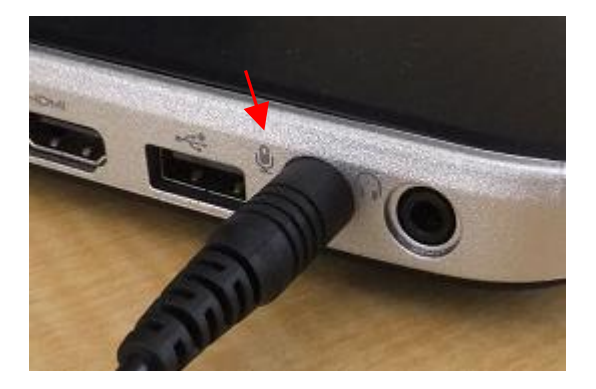

パソコン「マイク入力」端子

RF007-02-M001

## 🔸 パソコンの設定方法 <マイクの音量設定>

AF レベル計への入力信号をパソコンで聞く方法を以下 windows7 の画面を例に説明します。

- デバイス(マイク)の設定
  - ① パソコンの左下画面の「スタートメニュー」をクリックします。
  - ② 「**コントロールパネル」**をクリックします。

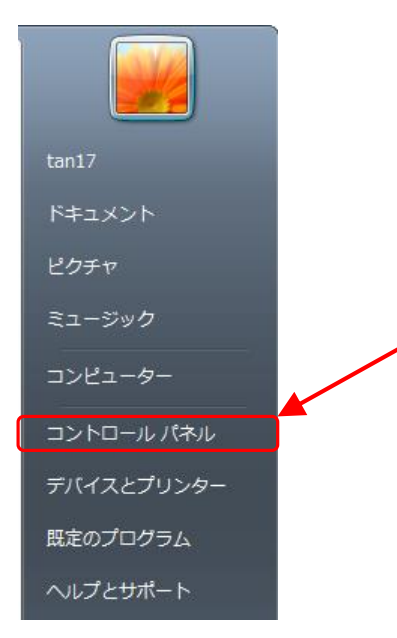

③ 「ハードウェアとサウンド」をクリックします。下記は表示方法が「カテゴリ」です。

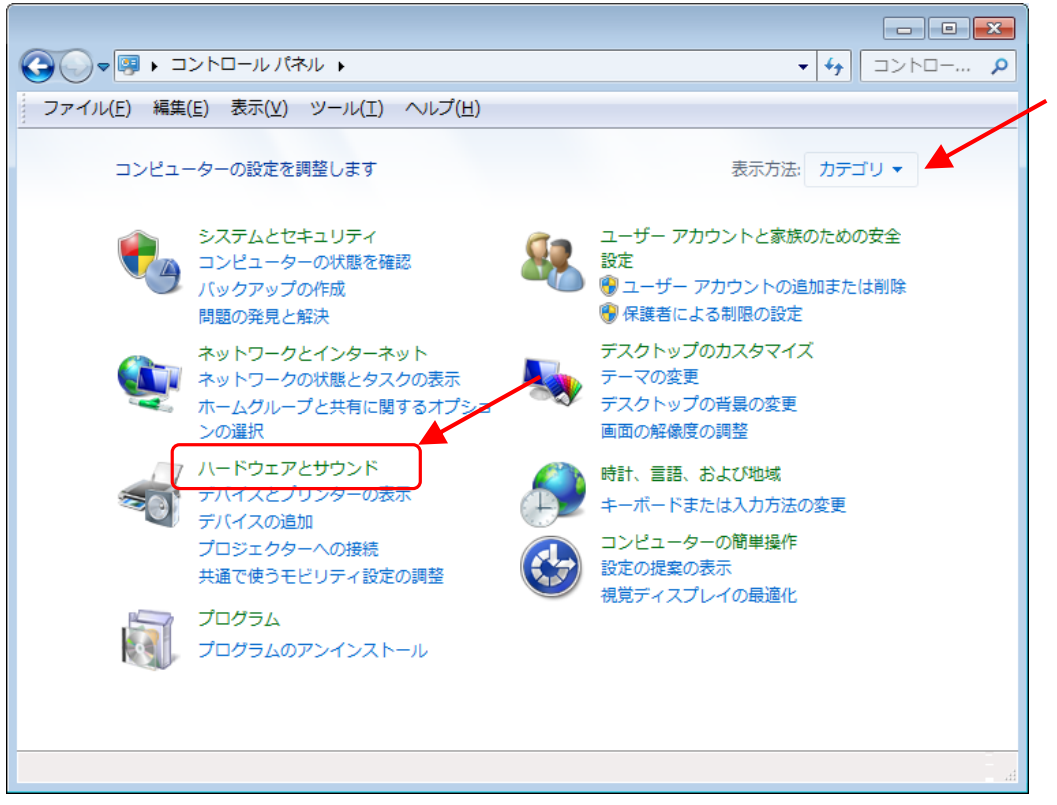

RF007-02-M001

④ 「**サウンド」**をクリックします。

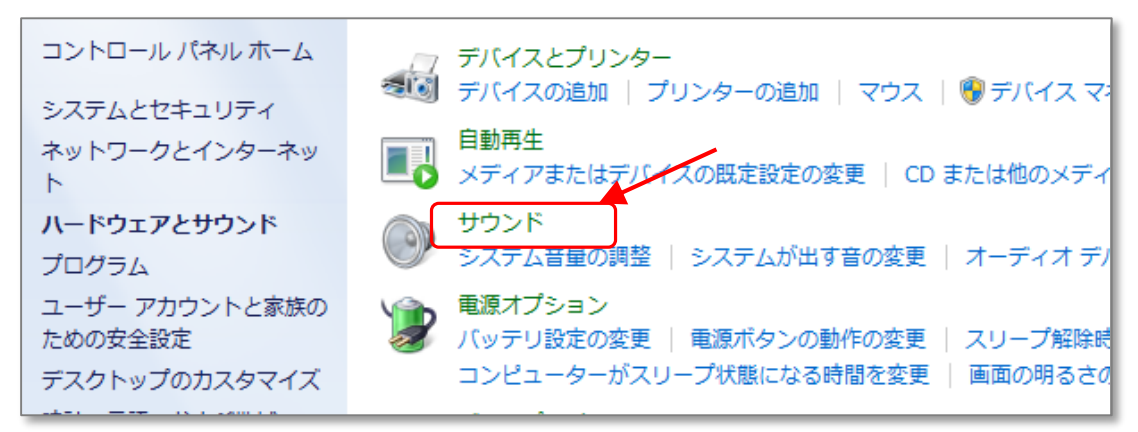

- ⑤ 「録音」タブをクリックします。
- ⑥ 「マイク」が表示されていることを確認して「プロパティ」をクリックします。

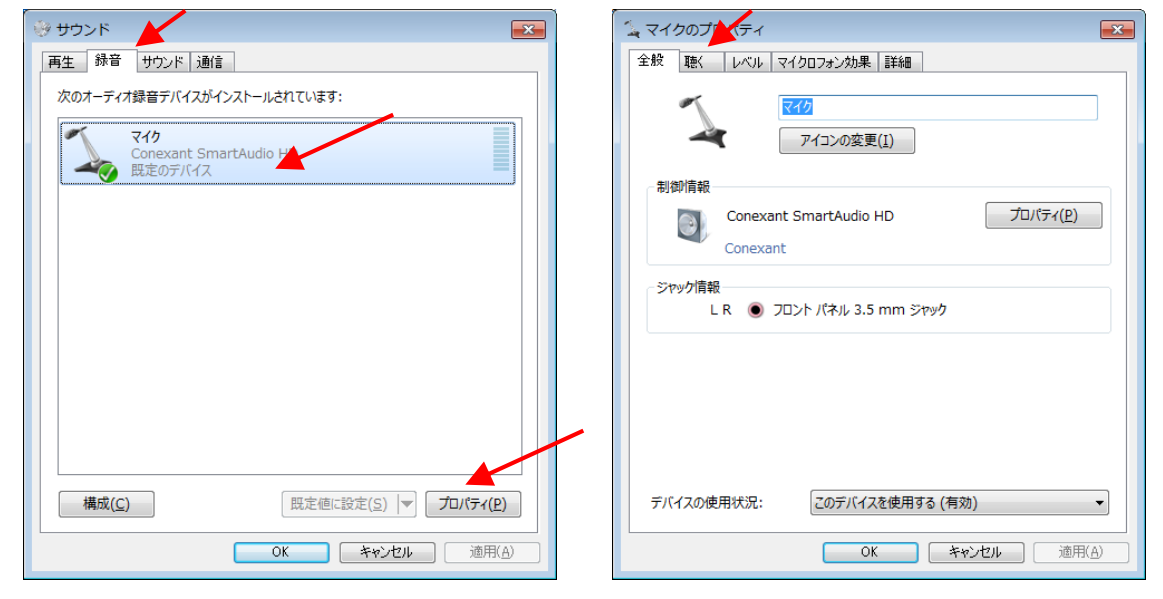

⑦ 「聴く」タブをクリックして「このデバイスを聴く」にチェックを入れます。

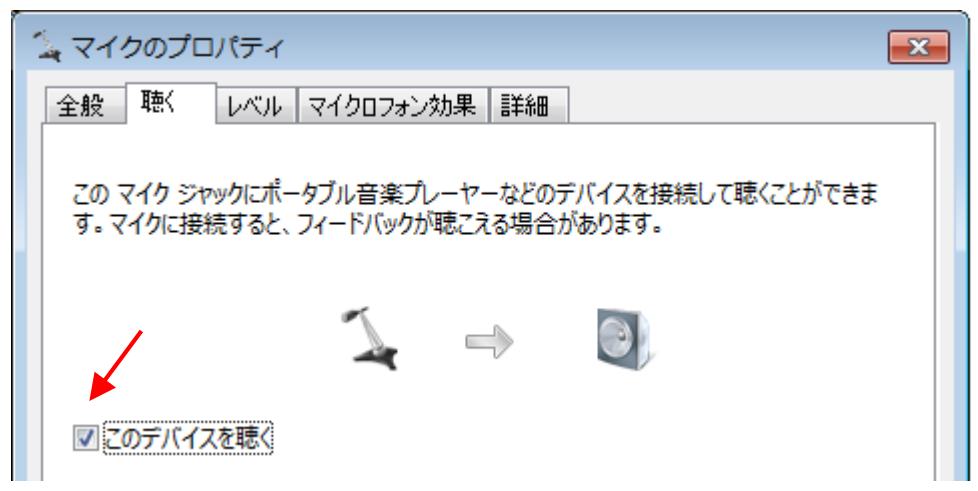

⑧ 「OK」をクリックして「マイクのプロパティ」「サウンド」画面を閉じます。

RF007-02-M001

## • システム音量の調整

①「システム音量の調整」をクリックします。

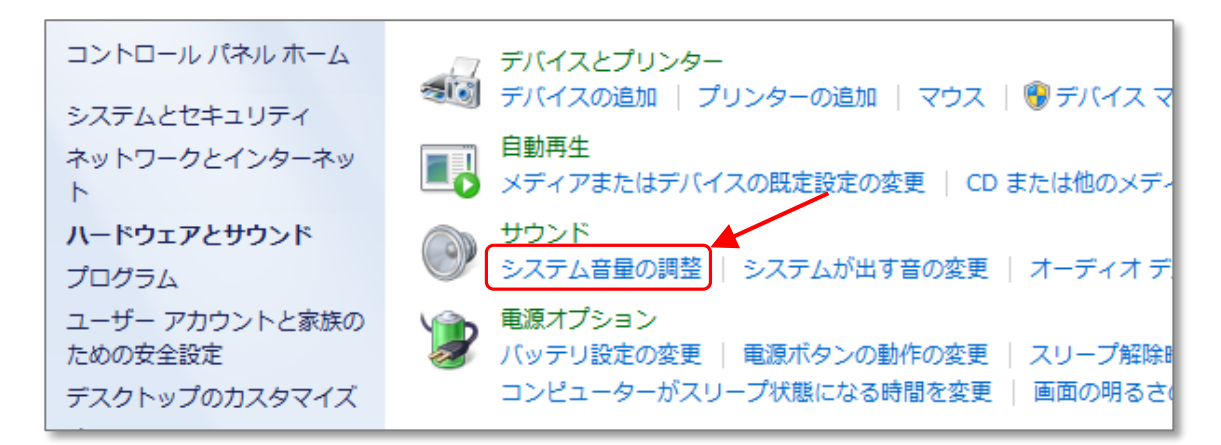

② スピーカと、マイクのミュートを外して下さい。(下記画面はミュート状態です)

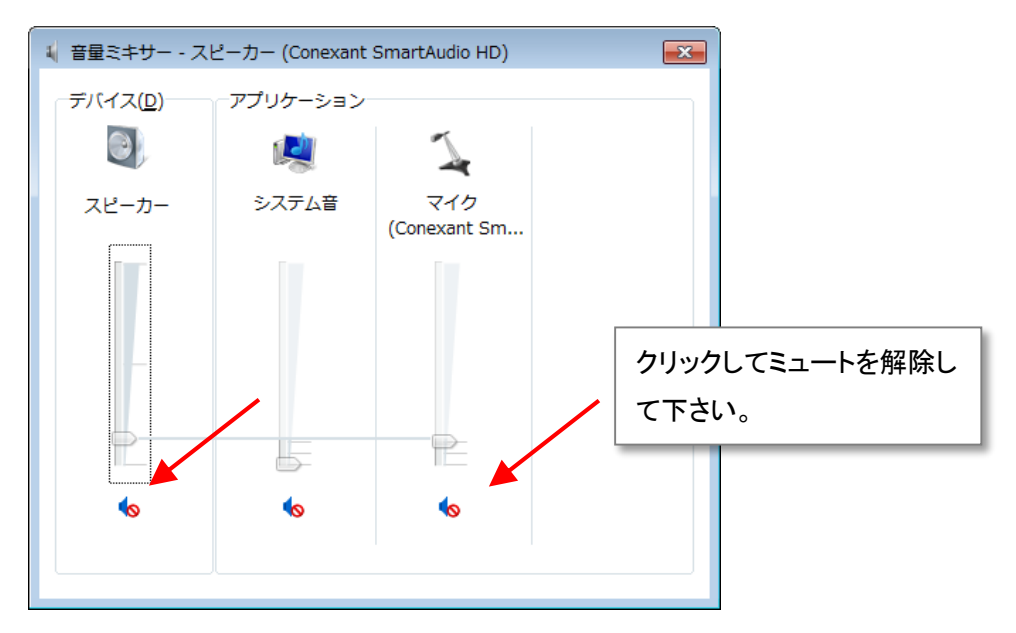

③ マイクの音量を調整して下さい。

| 📢 音量ミキサー - ス     | ピーカー (Conexant              | SmartAudio HD)      | ×    |        |               |
|------------------|-----------------------------|---------------------|------|--------|---------------|
| デバイス( <u>D</u> ) | ーアプリケーション<br>「「「」」<br>システム音 | マイク<br>(Conexant Sm | 音量を調 | 整して下さい |               |
| •>               | 40                          | 43                  |      |        | RF007-02-M001 |

画面右下にある(スピーカアイコン)をクリックしても音量ミキサを開くことが出来ます。

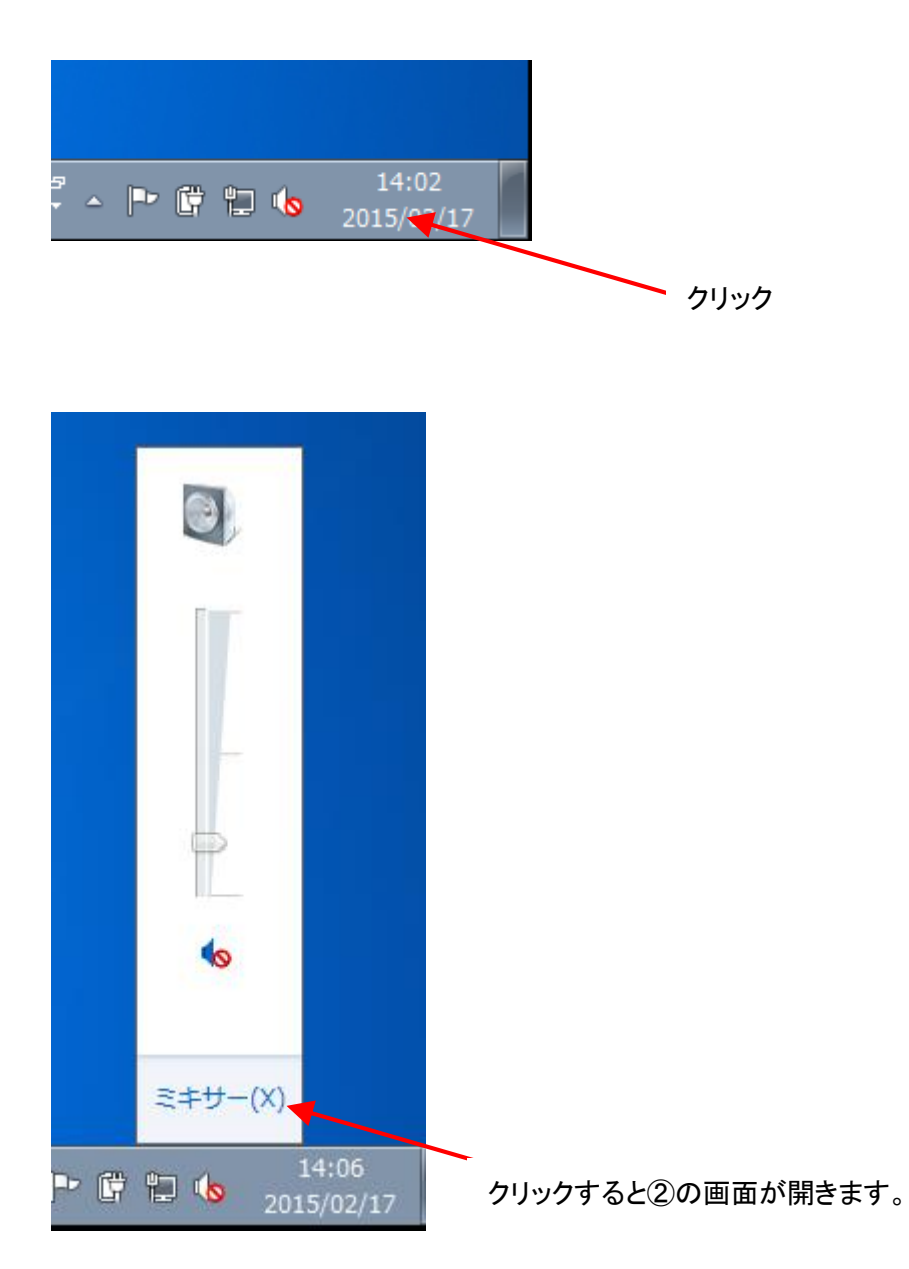

以上